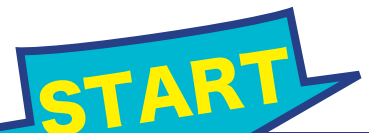

## 貸出し中の図書を予約するには

Online Reservation

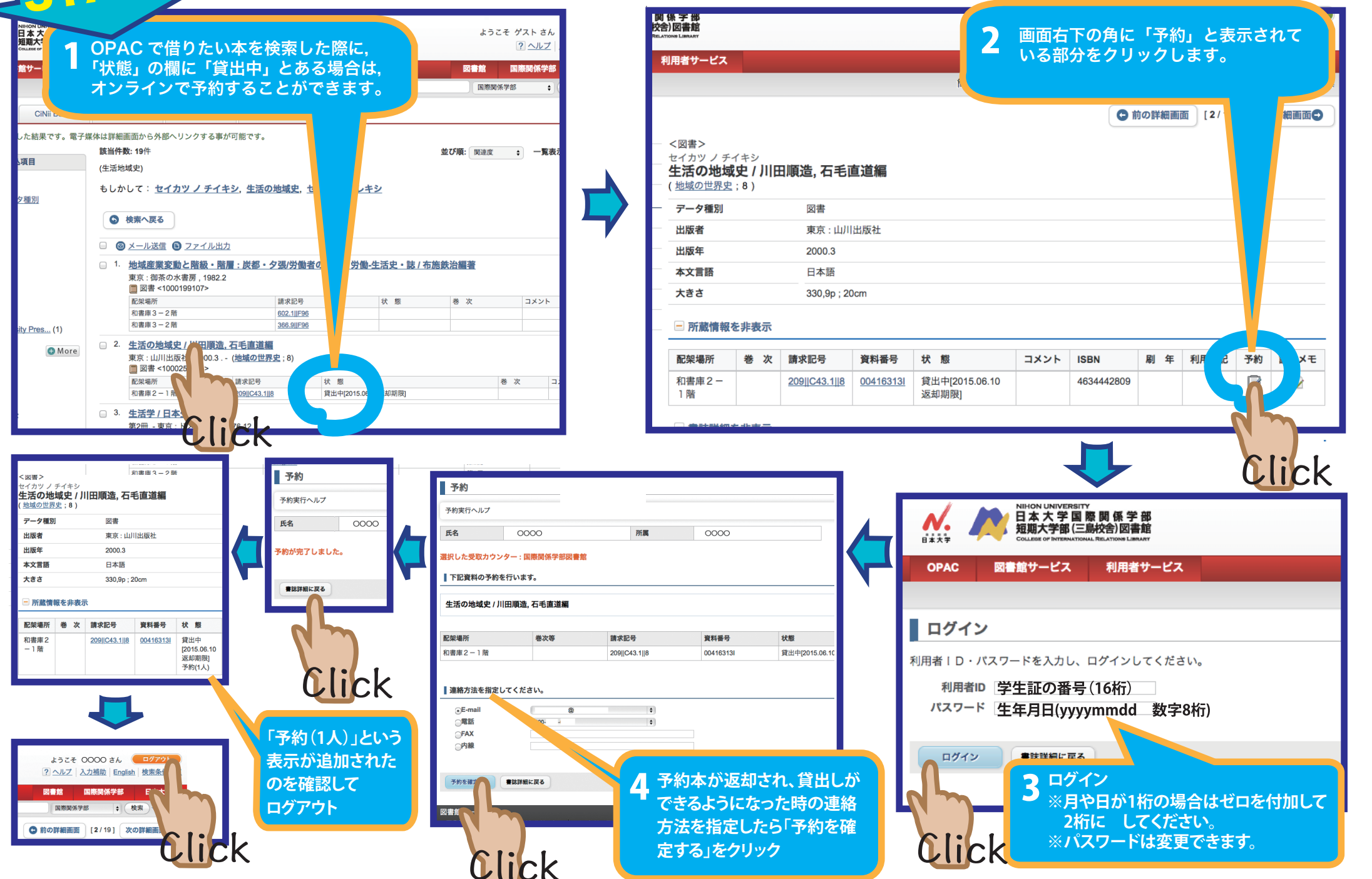